|                                                                                                    | Vertions                                                                                                    |                                                                                                    |
|----------------------------------------------------------------------------------------------------|----------------------------------------------------------------------------------------------------|----------------------------------------------------------------------------------------------------|
| Se                                                                                                    | Select Registers / P&E / Inspections and click +AD                                                                                                    | DD NEW .                                                                                                    |
|                                                                                                    | Home / Registers / P&E / Inspections                                                                                                    | O ADD NEW                                                                                                    |
|                                                                                                    | BEXCEL BPDF ▼FILTER + GROUP Search                                                                                                    |                                                                                                    |
|                                                                                                    | Title : Asset Type : Asset Ref                                                                                                    | : Description : Date & Time In : Staff : Signed Off                                                                                                    |
|                                                                                                    | Plant & Equipment Register Motor Vehicles Asset No : AUG2408 , Reg No : Gril                                                                                                    | illM3 Hyundai-Kona-Blue 26/08/2021 15:12 George Foreman                                                                                                    |
|                                                                                                    | Plant & Equipment Register Motor Vehicles Asset No : AUG2408 , Reg No : Gril                                                                                                    | illM3 Hyundai-Kona-Blue 25/08/2021 15:12 George Foreman                                                                                                    |
|                                                                                                    | Hire Equipment Serial No : ABC123                                                                                                    | blha blah 18/08/2021 10:24 George Foreman                                                                                                    |
| Α.                                                                                                    | A. Plant & Equipment Register Option                                                                                                    |                                                                                                    |
| <ol> <li>1.</li> <li>2.</li> <li>3.</li> <li>4.</li> <li>5.</li> <li>6.</li> <li>7.</li> <li>8.</li> </ol> | <ol> <li>Plant &amp; Equipment Register will be selected by defained.</li> <li>Select the Asset Type.</li> <li>Select from the list of assets displayed.</li> <li>The description will auto populate.</li> <li>Select the P&amp;E Inspection Template- only Template.</li> <li>Date &amp; Time will default to now and update once to the Staff member who will be performing the Schedule Regular Task will default to YES and automaticates is signed off in the mobile app. Select NO if this is a one off inspection.</li> <li>Select the Inspection Frequency from the list – see Home / Registers / P&amp;E / Inspections</li> </ol> | e/Forms that are locked will show in the list.<br>the task is signed off in mobile app.<br>the task.<br>matically create a new task for the frequency selected when the<br>e notes for additional options.<br><b>13</b> |
|                                                                                                    | Plant & Equipment Register     O Hire Equipment                                                                                                    |                                                                                                    |
|                                                                                                    | Asset Type Plant                                                                                                    | it & Equipment Register                                                                                                    |
|                                                                                                    | 2 Motor Vehicles 3 Ass                                                                                                    | isetNo: AUG2408 ,SerialNo:GrillM3 ,Hyundai-Kona-Blue                                                                                                    |
|                                                                                                    | Description                                                                                                    |                                                                                                    |
|                                                                                                    | nyuruai-norra-Diue                                                                                                    |                                                                                                    |
|                                                                                                    | Inspection Template     Date & Time Inspected       5     DP01 - Light Vehicle Pre-Start Checklist - v1         6     7/09/2021 9:55 AM                                                                                                    | Staff       × III     Image: Staff       George Foreman     Image: StappedOff                                                                                                    |
| 1                                                                                                    | Schedule Regular Task<br>Yes No 9 Inspection Frequency<br>1 week                                                                                                    | V Signedon                                                                                                    |
| 10.<br>11.<br>12.<br>13.<br>14.<br>15.                                                                     | <ol> <li>Select a Customer – this field is optional.</li> <li>Select a Work site – this field is optional.</li> <li>Select a Job No – this field is optional.</li> <li>Click SAVE.</li> <li>Signed off will be ticked when task is completed on<br/>15. The document will load with the form when the task<br/>Customer</li> </ol>                                                                                                    | n the mobile app.<br>Isk is completed on the mobile app.<br>Work site                                                                                                    |
|                                                                                                    | Purple Submarine Ltd                                                                                                    | •     •     •     •       Ø     Ø     Ø     Ø                                                                                                    |
|                                                                                                    | Job No                                                                                                    | Project/Description                                                                                                    |
|                                                                                                    | <b>12</b> 2909ht                                                                                                    | ▼ O other testing                                                                                                    |
|                                                                                                    | Documents                                                                                                    |                                                                                                    |
|                                                                                                    | Last Modified Time Title                                                                                                    | Description Action                                                                                                    |
|                                                                                                    | 20/05/2021 08:51 Daily plant inspection                                                                                                    | STIHL BT 131 Petrol Earth Auger 15                                                                                                    |
|                                                                                                    |                                                                                                    | Contd/                                                                                                    |

## **B.** Hire Equipment Option

- 1. Select Hire Equipment radio button.
- 2. Type in a description.
- 3. Type in a registration or serial no.
- 4. Select the P&E Inspection Template to be used only <u>Template/Forms</u> that are locked will show in the list.
- 5. Date & Time will default to now and update once the task is signed off in mobile app.
- 6. Select the Staff member who will be performing the task.
- 7. Schedule Regular Task will default to YES and automatically create a new task for the frequency selected when the task is signed off in the mobile app.
  - Select NO if this is a one off inspection.
- Select the Inspection Frequency from the list see notes for additional options
   If required complete steps 10 to 12 above to add Customer/Site/Job details and click SAVE.

| Description                                   |                       |                        |                        |           |
|-----------------------------------------------|-----------------------|------------------------|------------------------|-----------|
| Description                                   |                       |                        | Registration/Serial No |           |
| Scissor Lift Double Height New                |                       | 3                      | MAY1721                |           |
| Inspection Template                           | Date & Time Inspected | Staff                  |                        |           |
| DP01 - Light Vehicle Pre-Start Checklist - v1 | 7/09/2021 9:55 AM     | × 🛱 🕒 🔓 George Foreman |                        | ▼ SignedC |

Task can be created and signed off in the Mobile App in Registers/P&E Inspection

## NOTE:

- If regular inspection are no longer required for an item select **NO** for "Schedule Regular Task" from the mobile app. When the task is signed off in the mobile app this will now be the last task for this item.
- New task intervals can be created in Administration/Asset Management/ Service-Test Interval Type
- Use the <u>filters</u> and search fields to find specific items.
- Completed Plant Inspections can also be viewed from the Plant & Equipment Register for the asset, by scrolling down to the appropriate section.

|                                             |               | Asset No | Regi                   | stration/Serial No                     | Date Added          |            |   |
|---------------------------------------------|---------------|----------|------------------------|----------------------------------------|---------------------|------------|---|
| Tools & Equipment                           | •             | AA12     | ST                     | 5678                                   | 20/05/2021          |            |   |
| set Description                             |               |          |                        |                                        |                     |            |   |
| STIHL BT 131 Petrol Earth Auger             |               |          |                        |                                        |                     |            |   |
|                                             |               |          |                        |                                        |                     |            |   |
| Daily Plant Increations                     |               |          |                        |                                        |                     |            |   |
| Daily Plant Inspections                     |               |          |                        |                                        |                     |            |   |
| Description                                 | Asset No      |          | Registration/Serial No | Date & Time Inspected                  | Staff               | Signed Off |   |
| Description STIHL BT 131 Petrol Earth Auger | Asset No AA12 |          | Registration/Serial No | Date & Time Inspected 20/05/2021 11:17 | Staff<br>Rod Jensen | Signed Off | Q |